| NIX CHANNEL      | SÜREÇ EL KİTA                             | ۱BI           |       |          |
|------------------|-------------------------------------------|---------------|-------|----------|
| INVESTIGATION OF |                                           | SEK08-01-0    | 2.03  | Sayfa No |
| 1773             |                                           | 06.10.2017 Re | ev 01 | 1/4      |
| Doküman          | Akış                                      |               | S     | orumlu   |
|                  |                                           |               |       |          |
| Sürecin Tanımı   | Devir Yolu İle Gelen Taşınır İşlem Süreci |               | Süro  | c No     |

|              |   |                   | Sureç No       |
|--------------|---|-------------------|----------------|
| Süreç Sahibi | 3 | Harcama Yetkilisi | 08-01-02-02.03 |

## Sürecin Amacı

Kamu idarelerince Taşınır Mal Yönetmeliğinin31 inci maddehükümlerine göre bedelsiz olarak devir alınan taşınırlar, devredenidarenin Taşınır İşlem Fişinde gösterilen değer esas alınarak düzenlenecek Taşınır İşlem Fişi ile giriş kaydedilmesi.

| 1 Süreç Girdiler       | i Süreç Çıktıları  | 2 |  |
|------------------------|--------------------|---|--|
| 🛛 🛛 Taşınır İşlem Fişi | Taşınır İşlem Fişi |   |  |
| Gelen Evrak            | Giden Evrak        |   |  |

## Süreç Performans Göstergeleri

| 4 |  |
|---|--|

6

Devir yolu ile idaremize gelen taşınırların usulüne uygun olarak teslim alınarak ilgili birimlerin kullanımına verilmesi.

### İlgili Kanun/Standart Maddeleri

5018 Sayılı Kamu Mali YönetimiveKontrolKanunu

X Taşınır Mal Yönetmeliği

#### Kullanılan Dokümanlar 5 Doküman No Doküman Tanımı

Taşınır sayım döküm cetveli ٠

- Sayım tutanağı
- Harcama birimi taşınır yönetim hesap cetveli

## Kullanılan Kaynaklar

- Ayniyat Saymanı Ø Bilgisayar, Bilgisayar Programları
- Telefon, Faks
- X

|               | Hazırlayan              | Kontrol Eden      | Onaylayan      |
|---------------|-------------------------|-------------------|----------------|
| Ünvanı        | Taşınır Kayıt Yetkilisi | Enstitü Sekreteri | Genel Sekreter |
| Tarih ve İmza |                         |                   |                |

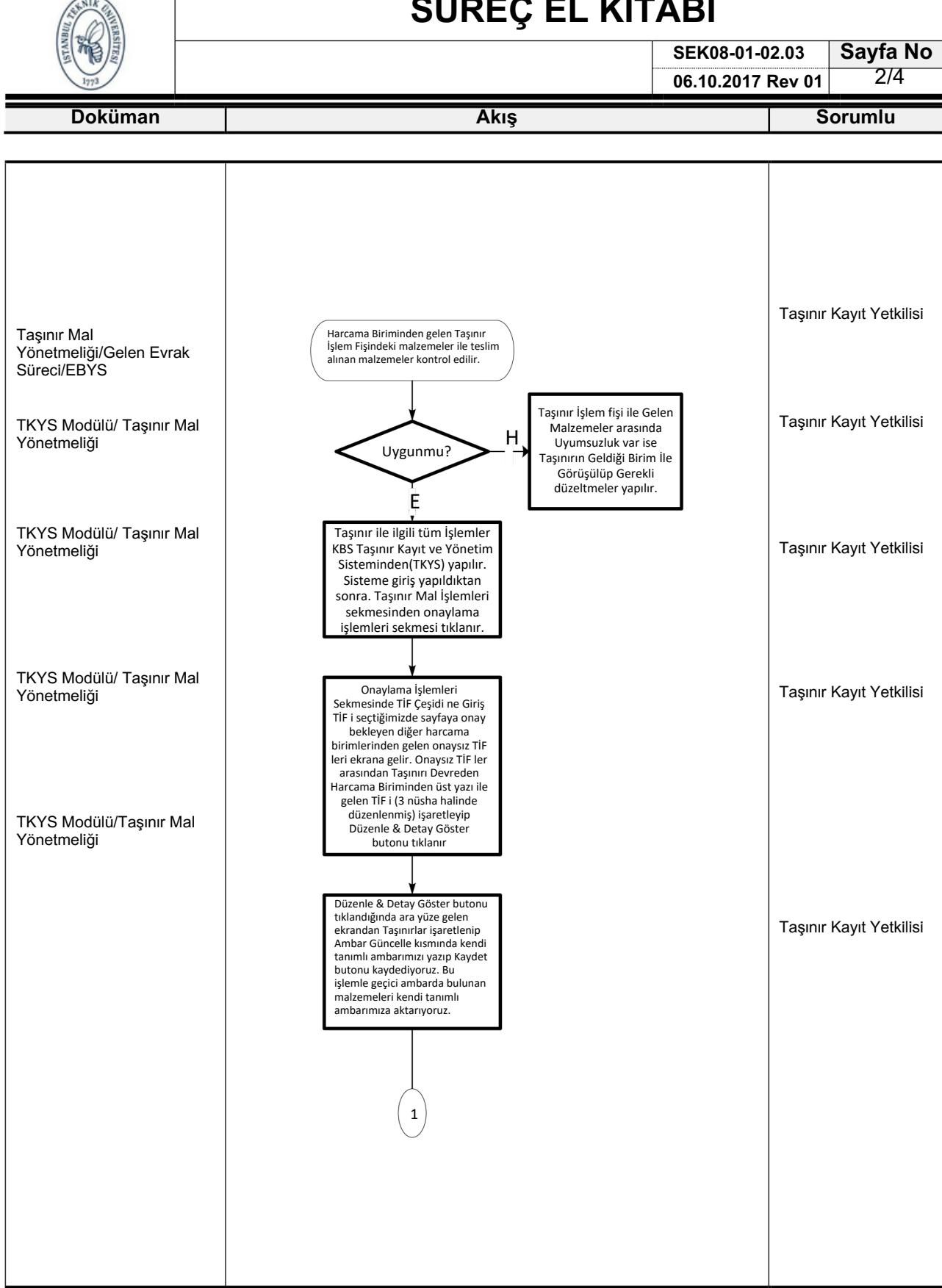

|               | Hazırlayan              | Kontrol Eden      | Onaylayan      |
|---------------|-------------------------|-------------------|----------------|
| Ünvanı        | Taşınır Kayıt Yetkilisi | Enstitü Sekreteri | Genel Sekreter |
| Tarih ve İmza |                         |                   |                |

# SÜREÇ EL KİTABI

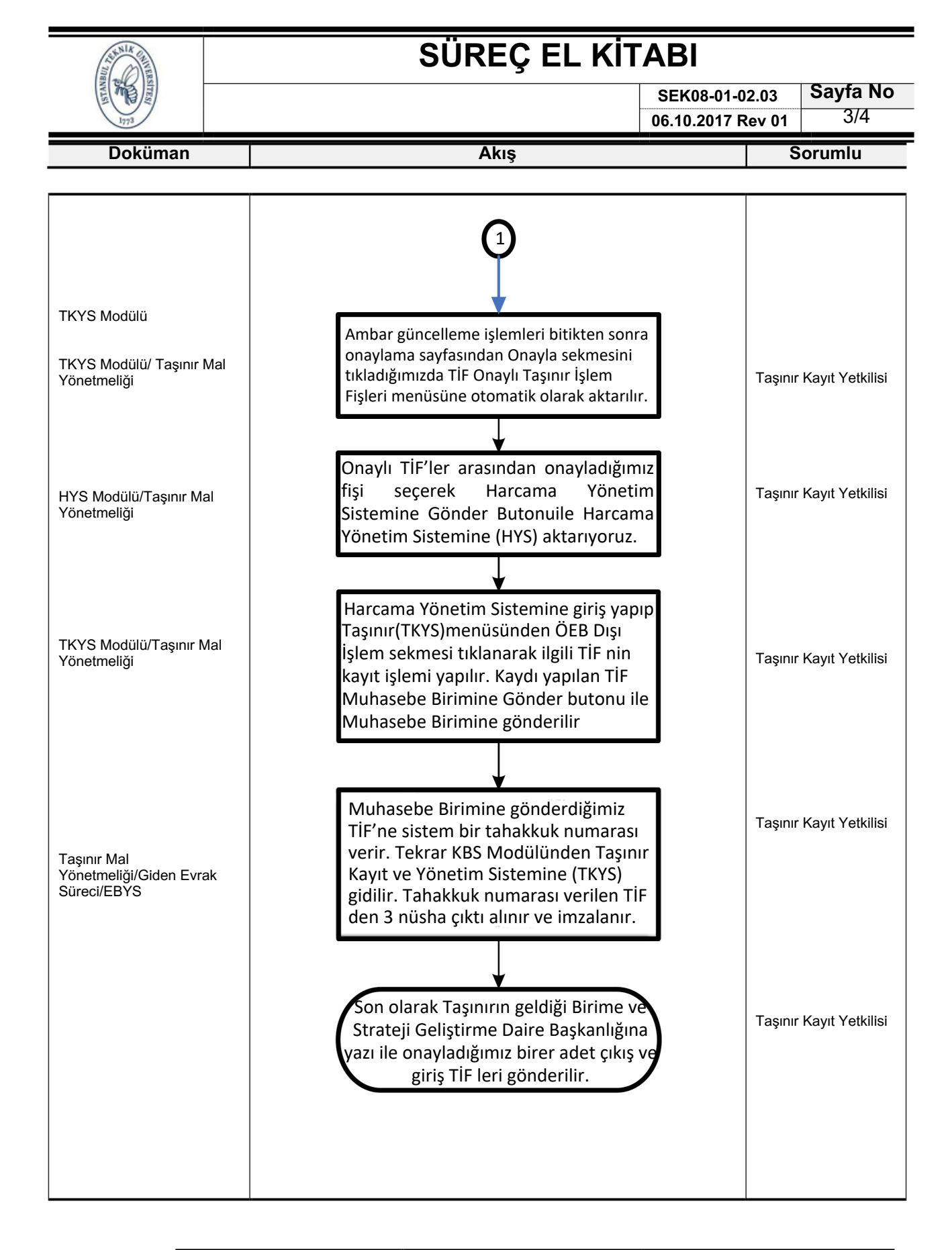

|               | Hazırlayan              | Kontrol Eden      | Onaylayan      |
|---------------|-------------------------|-------------------|----------------|
| Ünvanı        | Taşınır Kayıt Yetkilisi | Enstitü Sekreteri | Genel Sekreter |
| Tarih ve İmza |                         |                   |                |

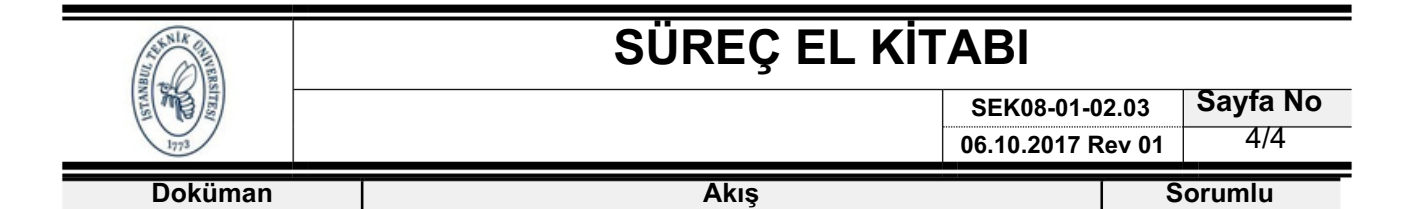

| _             | Hazırlayan              | Kontrol Eden      | Onaylayan      |
|---------------|-------------------------|-------------------|----------------|
| Ünvanı        | Taşınır Kayıt Yetkilisi | Enstitü Sekreteri | Genel Sekreter |
| Tarih ve İmza |                         |                   |                |